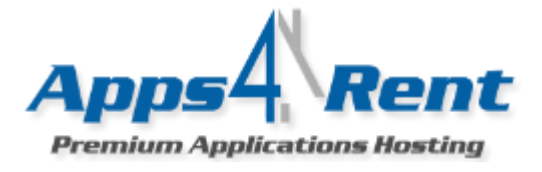

Apps4Rent provides a control panel to its customers to manage day-to-day activities for the users. Once you have signed up for the services, you will receive the login credentials in an e-mail which will help you in quickly setting up your users and mailboxes.

Setting up SharePoint services involves; creation of the Organization in the control panel; Creating first user and finally the Site collection.

## Important URL's:

Control Panel: https://cp.dataoncloud.com

## **Important DNS Changes:**

These changes have to be done by contacting your DNS provider which usually is your Web hosting company or Domain Registrar.

## CName:

Sharepointurl.com  $\rightarrow$  spf2013.dataoncolud.com

# **Getting Started:**

- 1. Check your Welcome e-mail for login credentials for the control panel.
- 2. Using the login credentials, login at https://cp.dataoncloud.com
- 3. Click on Domains to add your domain.

| Host         | ing Spaces             |  |
|--------------|------------------------|--|
|              |                        |  |
| SharePoint F | undation 2013 - Silver |  |
|              |                        |  |
|              |                        |  |
| Domains      | Hosted                 |  |
| Domains      | Organizations          |  |

- Add the domain with which you would like to create a SharePoint Site. For example; if you would like to create a SharePoint site with URL <u>http://sharepoint.domain.com</u> then enter domain.com.
- 5. Click on Hosted Organization from the left menu.
- 6. Click on Create Organization.
- 7. Enter the Details.

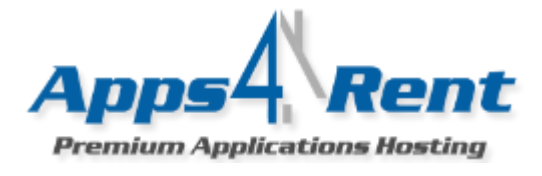

| Organization Name: * |                 |
|----------------------|-----------------|
| Organization ID: *   |                 |
| Domain Name:         | forspdemo.com 🗸 |
| Create Organization  |                 |

**NOTE:** Only UPPER case; Lower Case Alphabets and numbers are allowed. Special characters are not allowed.

8. Click on Create Organization. Once the Organization is created; you will get similar to the one given below.

| Hosted Organizations > forspdemo > Home |                       |                                        |  |  |  |
|-----------------------------------------|-----------------------|----------------------------------------|--|--|--|
| Organization's Domains                  | Home                  |                                        |  |  |  |
| Users SharePoint                        | Organization Name     | forspdemo                              |  |  |  |
| Site Collections                        | Organization ID:      | forspdemo                              |  |  |  |
| Storage Usage                           | Created:              | 7/5/2013                               |  |  |  |
| Storage Settings                        |                       |                                        |  |  |  |
|                                         | Organization          |                                        |  |  |  |
|                                         | Users: 0 of Unlimited |                                        |  |  |  |
|                                         | SharePoint            |                                        |  |  |  |
|                                         |                       | Site Collections: 0 of 1 (1 Available) |  |  |  |

- 9. Click on Users from the Left Menu.
- 10. Click on Create Users.

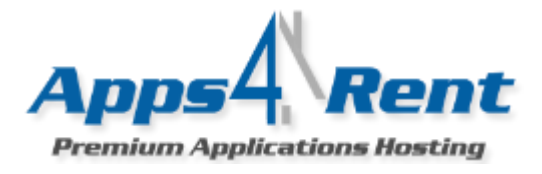

| forspden | no Vusers                                                                         |                     |          |
|----------|-----------------------------------------------------------------------------------|---------------------|----------|
|          | Users                                                                             |                     |          |
|          | Create New User                                                                   | 20 🗸 Display Name 🗸 | <b>P</b> |
|          | No users have been created. To create a new user click "Create New Users" button. |                     |          |
|          | Total Users Created in this Organization: 0 of Unlimited                          |                     |          |

11. You will get the following screen.

| , forspdemo , User                                                               | User      |  |
|----------------------------------------------------------------------------------|-----------|--|
| First Name:<br>Last Name:<br>Display Name: *<br>E-mail Address: *<br>Password: * | Initials: |  |

- 12. Enter the relevant details.
- 13. Enter the password.

# **Minimum Criteria for Password:**

- Passwords cannot contain the user's account name or parts of the user's full name that exceed two consecutive characters.
- ✤ Passwords must be at least 8 characters in length.
- Passwords must contain characters from at least three of the following four categories:
- i. English uppercase alphabet characters (A–Z)
- ii. English lowercase alphabet characters (a-z)
- iii. Base 10 digits (0–9)-Atleast 2 numbers.

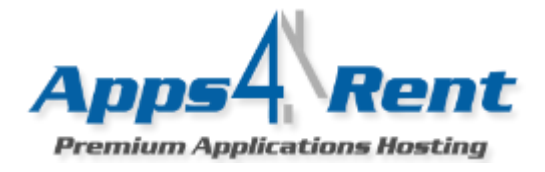

- iv. Non-alphanumeric characters (for example, !\$#,%)
- 14. Once a user is created you will now be able to create SharePoint Site collection. From the left menu click on Site Collection.

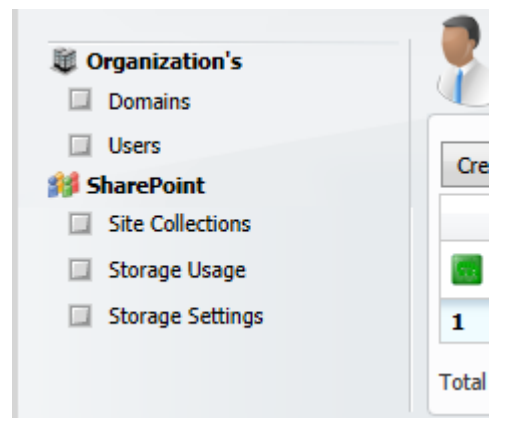

- 15. Now click on Create New Site Collection.
- 16. Enter the SharePoint URL that you wish to create. For example; if you would like to create a SharePoint site with URL <a href="http://sharepoint.domain.com">http://sharepoint.domain.com</a> then enter *sharepoint* and from the drop down select forspdemo.com.
- 17. In the Owner click on the Book icon and select the Site Collection Administrator.
- 18. Choose the Language from the Locale ID.
- 19. Put a Title. We recommend not to use any special characters in the Title.
- 20. Give a Description. We recommend not to use any special characters in the Title.
- 21. Click on Add Site Collection.
- 22. Make the following DNS changes by contacting your DNS provider:

#### CName:

Sharepointurl.com→spf2013.dataoncloud.com